# Parallels RAS Multi-Factor RADIUS Authentication Setup<sup>1</sup>

You can deploy TekRADIUS with Parallels RAS for Multi-Factor RADIUS Authentication. Parallels RAS allows you to use multi-factor authentication for access control by configuring a second level authentication.

## Parallels Configuration

Parallels RAS allows you to use multi-factor authentication for access control by configuring multiple levels of authentication.

When multi-level authentication is used, users will have to authenticate through two or more successive stages to get the application list. While the first level authentication will always use native authentication (Active Directory / LDAP), other levels can use supported authentication providers like Google Authenticator.

Multi-level of authentication is more secure because instead of using a standard username and password, it uses a static username and a one-time password generated by a token. Multi-Level Authentication can be configured from the Second Level Authentication tab in the Connection category.

| Language | Leib                                                          |                         |                                                 |
|----------|---------------------------------------------------------------|-------------------------|-------------------------------------------------|
| rm 💌     |                                                               |                         | Admir                                           |
|          | Authentication Settings Second Level Authentication Allowed D | avices                  |                                                 |
| m        | Provider: Radius                                              |                         | ✓ Setting:                                      |
| 9        | Client IP exclude list                                        |                         |                                                 |
| lancing  | Client MAC exclude list Configure                             |                         |                                                 |
|          | Connection to the following Gateway IPs                       |                         |                                                 |
| :hing    | 172.20.50.109                                                 |                         |                                                 |
|          | Radius Properties                                             | ? X                     |                                                 |
| eypad    | Connection Attributes                                         |                         |                                                 |
| <b>P</b> | Type Name: TekRADIUS                                          |                         |                                                 |
| Printing | Server: 172.20.50.109                                         |                         |                                                 |
| Scanning | Port: 1812                                                    | Default                 |                                                 |
| ıl 👘     | Timeout: 3                                                    | Retries: 3              |                                                 |
| ction    | Check conne                                                   | ction                   |                                                 |
| 3        | Secret Key:                                                   |                         |                                                 |
| anager   | Password Encoding: PAP                                        | ~                       |                                                 |
| 3        | Forward username only to Radius Serve                         | r                       |                                                 |
| :ies     | Forward the first password to Windows                         | authentication provider |                                                 |
| > -      |                                                               | OK Cancel Help          | gs are replicated to all Sites. VI Replicate se |

<sup>&</sup>lt;sup>1</sup> Contributed by Frans Rampen (Frans.Rampen@yoda-ict.nl)

### **TekRADIUS Configuration**

Using second level authentication within Parallels basically replaces standard Authentication provider with TekRADIUS. So TekRADIUS determines if multi-level authentication is required or not.

You can authenticate built-in user profiles or Active Directory users *(Commercial editions only)* with TekRADIUS. Google Authenticator will be used as Second Level Authentication in this example. Please note that Google Authenticator is supported only in commercial editions of TekRADIUS.

Add a client entry for Parallels in TekRADIUS Manager / Clients tab. Enter IP address of the Parallels RAS and a secret key.

| TekRADIUS Manage               | er [SP]           |                       |                |              |           |                         | -             |        | ×  |
|--------------------------------|-------------------|-----------------------|----------------|--------------|-----------|-------------------------|---------------|--------|----|
| e <u>S</u> ervice <u>H</u> elp | 5                 |                       |                |              |           |                         |               |        |    |
| sers Groups Clie               | ents Settings App | lication Log Active S | Sessions Dicti | onary Editor | Reporting | g Monitors F            | Proxy         |        |    |
| NAS                            | Secret            | Vendor                | Username Pa    | rt Enab      | led Ir    | nterim Update           |               |        | ^  |
| 192.168.1.3                    | test              | mikrotik              | (^)()(\$)      | Ye           | s         | 120                     |               |        |    |
| 192.168.1.33                   | test              | ietf                  |                | Ye           | s         | 0                       |               |        |    |
| 192.168.1.4                    | test              | ietf                  |                | Ye           | s         | 0                       |               |        |    |
| 192.168.1.43                   | test              | msoft                 |                | Ye           | s         | 0                       |               |        |    |
| 192.168.1.6                    | balina            | ietf                  | (^)([a-z]+)(@  | ⊅.*\$) Ye    | s         | 0                       |               |        |    |
| 192.168.1.7                    | balina            | ietf                  |                | Ye           | s         | 0                       |               |        |    |
| 192.168.13.1                   | test              | mikrotik              |                | Ye           | s         | 60                      |               |        |    |
| 192.168.13.3                   | test              | mikrotik              |                | Ye           | s         | 60                      |               |        |    |
| 192.168.137.254                | ttnet1234         | ietf                  |                | Ye           | s         | 0                       |               |        |    |
| 192.168.88.0/24                | test              | meraki                | (^)()(\$)      | Ye           | s         | 120                     |               |        |    |
| 192.168.88.13                  | ttnet1234         | ietf                  |                | Ye           | s         | 0                       |               |        |    |
| 192.168.88.33                  | test              | msoft                 |                | Ye           | s         | 120                     |               |        |    |
| 192.168.88.4                   | test              | meraki                | (^)()(\$)      | Ye           | s         | 120                     |               |        |    |
| 192.168.88.43                  | test              | ietf                  |                | Ye           | s         | 600                     |               |        |    |
| 192.168.88.6                   | test              | meraki                | (^)()(\$)      | Ye           | s         | 120                     |               |        | ~  |
| RADIUS Client Pro              | perties           |                       |                |              |           |                         |               |        |    |
| NAS                            | Secret            | Username Part         | Vend           | lor          | Enable    | d Interim               | Update Period |        |    |
| 192.168.1.4 ~                  | test              |                       | ietf           | ~            | Yes       | <ul> <li>○ ▲</li> </ul> | seconds       |        |    |
| Kill Command                   |                   |                       |                |              |           |                         |               |        |    |
|                                |                   |                       |                |              |           |                         | Add/Update    | X Dele | te |
|                                |                   |                       |                |              |           |                         |               |        |    |

Windows Auth. Proxy feature will be used in this sample configuration. You can enable Windows Auth. Directory Proxy at Settings / Service Parameters. TekRADIUS must be installed on domain member server for proper operation.

| Users 👗 Groups  | 📜 Clients 🗔 Settings 🗐 Events 🗳 Sessions                                  | 📕 Dictionary 👜 Reports 🔊 Counters 🗊 SQL 🐺 | DHCP 2 Prox |  |  |  |  |  |  |
|-----------------|---------------------------------------------------------------------------|-------------------------------------------|-------------|--|--|--|--|--|--|
| Database 🛛 🏶 F  | arameters Accounting Table                                                |                                           |             |  |  |  |  |  |  |
| Service         | RADIUS Authentication Port                                                | 1812                                      |             |  |  |  |  |  |  |
| Authentication  | TLS Port                                                                  | 2083                                      |             |  |  |  |  |  |  |
| Accounting      | Enabled TLS Versions                                                      | TLS10, TLS11, TLS12                       |             |  |  |  |  |  |  |
| DHCP Server     | Include Certificate Chain of Trust                                        | Yes                                       |             |  |  |  |  |  |  |
| Mail Alerting   | Server Certificate                                                        | New-CA                                    |             |  |  |  |  |  |  |
| Cipher Suites   | Trusted CAs                                                               | Trust all                                 | $\sim$      |  |  |  |  |  |  |
| HTTP Interface  | Default EAP Method                                                        | PEAP-EAP-MS-CHAP-v2                       |             |  |  |  |  |  |  |
| FILLE Interface | EAP Server Timeout                                                        | 60                                        |             |  |  |  |  |  |  |
|                 | Enable TLS Session Resumption                                             | Yes                                       |             |  |  |  |  |  |  |
|                 | Session Ticket Encryption Key Lifetime                                    | 24                                        |             |  |  |  |  |  |  |
|                 | Require Local Certificate for EAP-TLS                                     | ficate for EAP-TLS No                     |             |  |  |  |  |  |  |
|                 | Authentication Proxy Type                                                 | Active Directory                          |             |  |  |  |  |  |  |
|                 | Authentication Proxy Domain                                               | lync.kaplansoft.com                       |             |  |  |  |  |  |  |
|                 | Keep Domain Name                                                          | Yes                                       |             |  |  |  |  |  |  |
|                 | Add User-Name to Access-Accept Messages                                   | No                                        |             |  |  |  |  |  |  |
|                 | Failure Count                                                             | 3                                         |             |  |  |  |  |  |  |
|                 | Fail on Password Failure                                                  | Yes                                       |             |  |  |  |  |  |  |
|                 | Send Failure Cause                                                        | No                                        |             |  |  |  |  |  |  |
|                 | Trusted CAs<br>Select trusted signing certificate authorities for the cli | ent certificates.                         |             |  |  |  |  |  |  |

**TekRADIUS Settings - Authentication** 

| 2              |                      |          |          |            |                 |                  |            |             |          |  |
|----------------|----------------------|----------|----------|------------|-----------------|------------------|------------|-------------|----------|--|
| Users 🗶 Groups | Clients 🖾 Settings   | Events   | Sessions | Dictionary | Reports         | () Counters      | 🗊 SQL      | TO DHCP     | 2 Pr     |  |
| Database       | arameters Accountin  | ng Table |          |            |                 |                  |            |             |          |  |
| Service        | Enabled              |          |          | Yes        |                 |                  |            |             |          |  |
| Authentication | HTTP Port            |          |          | 443        |                 |                  |            |             |          |  |
| Accounting     | Use TLS Transport    |          |          | Yes        |                 |                  |            |             |          |  |
| DHCP Server    | Server Certificate   |          |          | offic      | ce.kaplanso     | ft.com           |            |             |          |  |
| Mail Alerting  | Mutual TLS Authentic | ation    |          | No         |                 |                  |            | -1.1-       |          |  |
| Cipher Suites  | Trusted CAs          |          |          | Clas       | s 3 Public Prir | mary Certificati | on Authori | ty, DigiCer | t Assure |  |
| HTTP Interface | Session Timeout      |          |          | 0          |                 |                  |            |             |          |  |
|                |                      |          |          |            |                 |                  |            |             |          |  |
|                | Enable REST API      |          |          |            |                 |                  |            |             |          |  |

TekRADIUS Settings - HTTP Interface

Some of the users do not want to have extra authentication; only username/password. In TekRADIUS we have two group profiles matching active directory groups with or without OTP. You need two extra AD groups in your AD; Standard for plain Active Directory authentication, Access-2FA for Google-Authenticator after AD authentication and a dummy group called "TekRADIUS-Default". Group profile configuration in TekRADIUS;

#### TekRADIUS Group "Default" (This is entry group)

- Active-Directory-Group = TekRADIUS-Default (Check)
- Next-Group = RAS-RDP-Access (Check)

**TekRADIUS Group "RAS-RDP-Access"** (This one authenticates plain AD users, falls back to RAS-RDP-Access-2FA if authentication fails)

- Active-Directory-Group = Standard (Check)
- Success-Reply-Type = Accept (Check)
- Next-Group = RAS-RDP-Access-2FA

| sers                                                                    | Groups                                                                      | Clients                      | Settings | Applica   | tion Log | Δ | ctive Sessions                                                          | Dictionary                 | Editor                          | Reporting                           | Counters                                            | 501   | Prox | v |   |
|-------------------------------------------------------------------------|-----------------------------------------------------------------------------|------------------------------|----------|-----------|----------|---|-------------------------------------------------------------------------|----------------------------|---------------------------------|-------------------------------------|-----------------------------------------------------|-------|------|---|---|
| Brows                                                                   | se Groups                                                                   |                              | Cottingo | , pp. rea | cion 20g |   | Group RAS-RE                                                            | P-Access (                 | Enabled                         |                                     |                                                     | - 4-  |      |   |   |
| Grou<br>Ih<br>3h<br>Blan<br>Defa<br>RAS<br>RAS<br>setti<br>Teac<br>Wire | k<br>up Name<br>k<br>ult<br>-RDP-Acce<br>RDP-Acces<br>manale<br>thers<br>id | Cess<br>ess-2FA<br>38-2FA-GA |          |           | ~        |   | Attribute<br>NA5-IP-Addr<br>Next-Group<br>Active-Direct<br>Success-Repl | ess<br>ory-Group<br>y-Type | Type<br>Check<br>Check<br>Check | Valu<br>172:<br>RAS<br>Stan<br>Acce | e<br>20.50.159<br>-RDP-Access<br>dard<br>dard<br>pt | s-2FA |      |   |   |
| RAS-                                                                    | RDP-Acce                                                                    | ss-2FA-G                     | A        | •         | 📝 🗙      |   | Check                                                                   | ✓ Active-I                 | Director                        | -Group                              | ~ 0                                                 |       | ~ #  |   | × |

**TekRADIUS Group "RAS-RDP-Access-2FA"** (Sends challenge for Google-Authenticator phase if AD authentication is successful)

- Active-Directory-Group = Access-2FA (Check)
- Next-Group = RAS-RDP-Access-2FAGA (Check)
- Success-Reply-Type = Challenge (Check)

| ers                                                                              | Groups                                                                      | Clients                              | Settings | Applica | tion Loa   | Active Sessions                                                       | Dictionary                    | Editor                                   | Reporting                                     | Counters                                  | SOL     | Proxy |   |   |
|----------------------------------------------------------------------------------|-----------------------------------------------------------------------------|--------------------------------------|----------|---------|------------|-----------------------------------------------------------------------|-------------------------------|------------------------------------------|-----------------------------------------------|-------------------------------------------|---------|-------|---|---|
| Brows                                                                            | e Groups                                                                    |                                      |          |         |            | Group RAS-R                                                           | DP-Access-1                   | 2E4 (En                                  | abled)                                        |                                           |         | ,     |   |   |
| Grou<br>Grou<br>1h<br>3h<br>Blan<br>Defa<br>RAS<br>RAS<br>settii<br>Teac<br>Wire | k<br>up Name<br>k<br>ult<br>-RDP-Acces<br>RDP-Acces<br>manale<br>thers<br>d | like ∨<br>ess<br>cess-2F<br>s-2FA-GA | A        |         | ~          | Attribute<br>NAS-IP-Addr<br>Next-Group<br>Active-Dired<br>Success-Rep | ess<br>tory-Group<br>Ily-Type | Type<br>Check<br>Check<br>Check<br>Check | Value<br>(172.2<br>(RAS-<br>(Acces)<br>(Chall | 20.50.159<br>RDP-Access<br>ss-2FA<br>enge | -2FA-GA |       |   |   |
| RAS-I                                                                            | RDP-Acce                                                                    | ss-2FA-G                             | A        | +       | <b>∡</b> × | Check                                                                 | <ul> <li>✓ Active-</li> </ul> | Director                                 | y-Group                                       | / 0                                       |         | - 8   | + | × |

**TekRADIUS Group "RAS-RDP-Access-2FAGA"** (This is the final phase for Google-Authenticator)

• Authentication-Method = Google-Authenticator (Check)

| 🥃 TekRADIUS Manager LT 5.4 [SP] - 🗆 🗙                                                                                                    |
|----------------------------------------------------------------------------------------------------|
| <u>F</u> ile <u>S</u> ervice <u>H</u> elp                                                                                                    |
| Users Groups Clients Settings Application Log Active Sessions Dictionary Editor Reporting Counters SQL Proxy                                                                                                    |
| Browse Groups Group RAS-RDP-Access-2FA-GA (Enabled)                                                                                                    |
| Group-Na V like V Attribute Type Value                                                                                                    |
| Group Name       NAS-IP-Address       Check       172.20.50.159         1h       3h       Blank       Default       Check       Wired         Authentication-Method       Check       Google-Authenticator       Blank         Default       RAS-RDP-Access       FAGA       Google-Authenticator         RAS-RDP-Access-ZFA       FAGA       Settimanale       Teachers         Wired       Wired       Settimanale       Settimanale |
| RAS-RDP-Access-2FA-GA                                                                                                    |
|                                                                                                    |
| Group 'RAS-RDP-Access-2FA-GA' selected. TekRADIUS LT Service is stopped 🧔 .                                                                                                    |

The primary group for a user must be Access-2FA in this configuration and TekRADIUS HTTP interface should display GA initiator icon when a user login to TekRADIUS HTTP interface with AD credentials.

TekRADIUS sends an Accept Reply-Type after authentication of the credentials and active directory membership.

#### RAS Log:

[I 06/000000E/T00001058] Tue Mar 20 11:11:12 2018 - User (user@company.domain) connected from client (10.10.11.9:51501), machine (CLIENT) (14-DD-A9-2B-CB-4D) mode Gateway SSL, using OS: Microsoft Windows 10 Enterprise Edition (x64) , Client version: 16.2 (build 19160). [I 0E/0000000/T00001058] Tue Mar 20 11:11:13 2018 - Radius 172.20.50.109: User user@company.domain from machine CLIENT access allowed. [I 06/000000E/T00001058] Tue Mar 20 11:11:13 2018 - Logon successful user 'user@company.domain' client IP '188.92.60.180' gateway IP '172.21.50.109' [47 31 0 0] [I 06/0000040/T00001058] Tue Mar 20 11:11:13 2018 - Client Rules: rule 'Default Policy' matched. User: user domain Gateway: 172.21.50.109 Mac Address: 14-DD-A9-2B-CB-4D

#### TekRADIUS log:

20.03.2018 11:11:12.549 - RadAuth req. from : 172.20.50.109:51592 [UDP] Size : 64 / 64 Identifier : 1 Attributes • NAS-IP-Address = 172.20.50.109 User-Name = user@company.domain 20.03.2018 11:11:12.550 - Authentication query; for user 'user@company.domain'; SELECT Attribute, Val from Users where UserName = 'user@company.domain' and AttrType = 0 20.03.2018 11:11:12.587 - Active Directory Authentication commencing for user 'user@company.domain' 20.03.2018 11:11:12.814 - Check items control for user 'user@company.domain' - Start (Group: Default) [ActiveDirectory]. 20.03.2018 11:11:12.829 - Validating Active Directory group membership for user 'user@company.domain' (TekRADIUS-Default, company.domain). 20.03.2018 11:11:12.829 - Getting Active Directory group membership information for user 'user@company.domain' (TekRADIUS-Default, company.domain [company.domain]). 20.03.2018 11:11:13.038 - Active Directory group membership validation failed for user 'user@company.domain'. No group information obtained. 20.03.2018 11:11:13.038 - Active Directory group does not match (TekRADIUS-Default). 20.03.2018 11:11:13.038 - Check items control for user 'user@company.domain' - Stop (Default). 20.03.2018 11:11:13.056 - Check items control for user 'user@company.domain' - Start (Group: RAS-RDP-Access) [ActiveDirectory]. 20.03.2018 11:11:13.073 - Validating Active Directory group membership for user 'user@company.domain' (Standard, company.domain). 20.03.2018 11:11:13.073 - Getting Active Directory group membership information for user 'user@company.domain' (Standard, company.domain [company.domain]). 20.03.2018 11:11:13.138 - Active Directory group membership validation successful for user 'user@company.domain'. 20.03.2018 11:11:13.138 - Check items control for user 'user@company.domain' - Stop (RAS-RDP-Access). 20.03.2018 11:11:13.138 - Active Directory authentication successfull for user 'user@company.domain' 20.03.2018 11:11:13.138 - Fetching Success-Reply items for user 'user@company.domain' - Start. 20.03.2018 11:11:13.139 - Fetching Success-Reply items for user 'user@company.domain' - Stop.

# TekRADIUS sends challenge back top RAS if windows authentication was successful followed by Google Authentication.

#### RAS Log:

[I 06/000000E/T00000F24] Tue Mar 20 11:19:32 2018 - User (rastest@company.domain) connected from client (10.10.11.9:51760), machine (CLIENT) (14-DD-A9-2B-CB-4D) mode Gateway SSL, using OS: Microsoft Windows 10 Enterprise Edition (x64) , Client version: 16.2 (build 19160). [I 0E/0000000/T00000F24] Tue Mar 20 11:19:32 2018 - Radius 172.20.50.109: User rastest@company.domain from machine CLIENT is challenged. [I 0E/0000000/T00000F24] Tue Mar 20 11:19:41 2018 - Radius 172.20.50.109: User rastest@company.domain from machine CLIENT access allowed. [I 06/0000000E/T00000F24] Tue Mar 20 11:19:41 2018 - Logon successful user 'rastest@company.domain' client IP '188.92.60.180' gateway IP '172.21.50.109' [47 31 0 0] [I 06/0000040/T0000F24] Tue Mar 20 11:19:41 2018 - Client Rules: rule 'YodaCLoud Default Policy' matched. User: rastest domain Gateway: 172.21.50.109 Mac Address: 14-DD-A9-2B-CB-4D

#### TekRADIUS Log:

20.03.2018 11:19:32.147 - RadAuth req. from : 172.20.50.109:63709 [UDP] : 58 / 58 Size Identifier : 1 Attributes • NAS-IP-Address = 172.20.50.109 User-Name = rastest@company.domain 20.03.2018 11:19:32.147 - Authentication query; for user 'rastest@company.domain'; SELECT Attribute, Val from Users where UserName = 'rastest@company.domain' and AttrType = 0 20.03.2018 11:19:32.173 - Active Directory Authentication commencing for user 'rastest@company.domain' 20.03.2018 11:19:32.195 - Check items control for user 'rastest@company.domain' - Start (Group: Default) [ActiveDirectory]. 20.03.2018 11:19:32.207 - Validating Active Directory group membership for user 'rastest@company.domain' (TekRADIUS-Default, company.domain). 20.03.2018 11:19:32.207 - Getting Active Directory group membership information for user 'rastest@company.domain' (TekRADIUS-Default, company.domain [company.domain]). 20.03.2018 11:19:32.316 - Active Directory group membership validation failed for user 'rastest@company.domain'. No group information obtained. 20.03.2018 11:19:32.316 - Active Directory group does not match (TekRADIUS-Default). 20.03.2018 11:19:32.316 - Check items control for user 'rastest@company.domain' - Stop (Default). 20.03.2018 11:19:32.330 - Check items control for user 'rastest@company.domain' - Start (Group: RAS-RDP-Access) [ActiveDirectory]. 20.03.2018 11:19:32.342 - Validating Active Directory group membership for user 'rastest@company.domain' (Access-2FA, company.domain). 20.03.2018 11:19:32.342 - Getting Active Directory group membership information for user 'rastest@company.domain' (Access-2FA, company.domain [company.domain]). 20.03.2018 11:19:32.412 - Active Directory group membership validation failed for user 'rastest@company.domain'. No group information obtained. 20.03.2018 11:19:32.412 - Active Directory group does not match (Access-2FA). 20.03.2018 11:19:32.412 - Check items control for user 'rastest@company.domain' - Stop (RAS-RDP-Access). 20.03.2018 11:19:32.425 - Check items control for user 'rastest@company.domain' - Start (Group: RAS-RDP-Access-2FA) [ActiveDirectory]. 20.03.2018 11:19:32.437 - Validating Active Directory group membership for user 'rastest@company.domain' (Access-2FA). 20.03.2018 11:19:32.437 - Getting Active Directory group membership information for user 'rastest@company.domain' (Access-2FA, company.domain [company.domain]). 20.03.2018 11:19:32.504 - Active Directory group membership validation successful for user 'rastest@company.domain'. 20.03.2018 11:19:32.504 - Check items control for user 'rastest@company.domain' - Stop (RAS-RDP-Access-2FA). 20.03.2018 11:19:32.504 - Active Directory authentication successful for user 'rastest@company.domain' 20.03.2018 11:19:32.504 - Fetching Success-Reply items for user 'rastest@company.domain' - Start. 20.03.2018 11:19:32.504 - Fetching Success-Reply items for user 'rastest@company.domain' - Stop. 20.03.2018 11:19:32.504 - Generating Reply Packet - Start. 20.03.2018 11:19:32.505 - Generating Reply Packet - Stop. 20.03.2018 11:19:32.505 - RadAuth reply to : 172.20.50.109:63709 (Failure) Size : 54 Identifier : 1 Attributes : State = 5417647261A3D24A94B9E8C5E445FF08 20.03.2018 11:19:41.779 - RadAuth req. from : 172.20.50.109:63709 [UDP] Size : 92 / 92 Identifier : 1 Attributes : State = 5417647261A3D24A94B9E8C5E445FF08NAS-IP-Address = 172.20.50.109 User-Name = rastest@company.domain

20.03.2018 11:19:41.782 - GoogleAuthenticator Authentication commencing for user 'rastest@company.domain' 20.03.2018 11:19:41.782 - Check items control for user 'rastest@company.domain' - Start (Group: RAS-RDP-Access-2FA-GA) [GoogleAuthenticator]. 20.03.2018 11:19:41.782 - Check items control for user 'rastest@company.domain' - Stop (RAS-RDP-Access-2FA-GA). 20.03.2018 11:19:41.782 - Google Authenticator authentication successful for user 'rastest@company.domain' 20.03.2018 11:19:41.782 - Fetching Success-Reply items for user 'rastest@company.domain' - Start. 20.03.2018 11:19:41.782 - Fetching Success-Reply items for user 'rastest@company.domain' - Start.

If a third level authentication is required; just return 'Challenge' as Reply-Type on Google Authenticator and configure another authentication method using groups.

You must initialize Google Authenticator prior to make an authentication attempt. Connect to TekRADIUS HTTP interface with Active Directory username and password and initialize Google Authenticator by clicking on QR code icon next to the username. Scan displayed QR code by using mobile Google Authenticator application and click on QR code image on the HTTP interface.

| User Informatio    | on          |                     |
|--------------------|-------------|---------------------|
| Username:          | gakaplan 뫎  | 3                   |
| Credit remaining:  | 0 second(s) |                     |
| Expires on:        | N/A         |                     |
| User status:       | Offline     |                     |
| HW Address:        | N/A         |                     |
| Connected since:   | N/A         |                     |
| Reporting          |             |                     |
| Grouping   Order:  | No Groupin  | Acct-Output V Asc V |
| Start date   Time: | 12.10.2017  | 00 ▼ 00 ▼           |
| End date   Time:   | 12.10.2017  | 00 ▼ 00 ▼           |
| Filter by:         | Acct-Outpu  | t V Like V          |
| Compact:           |             |                     |
|                    |             | E CSV Report Logout |

#### TekRADIUS User Reports